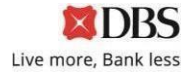

## GUIDELINE TO COMPLETE CHANGE OF MANDATE FORM

1. Click on "Create new application" to start a new application.

| <u> </u>                                                                          | <b>O</b>                                                                                                    |                                                                                            |
|-----------------------------------------------------------------------------------|----------------------------------------------------------------------------------------------------|--------------------------------------------------------------------------------------------|
| Step 1                                                                            | Step 2                                                                                                    | Step 3                                                                                     |
| Start a new                                                                       | Select action(s)                                                                                                | Get approval from                                                                          |
| pplication                                                                        | to complete                                                                                                    | authorised signatories ①                                                                   |
|                                                                                   |                                                                                                    |                                                                                            |
| creace a new                                                                      | application                                                                                                    | Resume existing application                                                                |
| Use Change of A                                                                   | ccount Mandate form to:                                                                                         | How to find my Application ID?                                                             |
| Use Change of A<br>• Add / update<br>• Update signa<br>account(s)                 | ccount Mandate form to:<br>authorised signatories<br>iture requirements for existing                            | How to find my Application ID?<br>Enter Application ID                                     |
| Use Change of A<br>Add / update<br>Update signa<br>account(s)<br>You can save any | ccount Mandate form to:<br>authorised signatories<br>ture requirements for existing<br>time and continue later. | How to find my Application ID2<br>Enter Application ID<br>eg. CHANGEMANDATE-000000-00-0000 |

2. Select "Login with DBS IDEAL" (only if you have DBS IDEAL Account) or "Manually input".

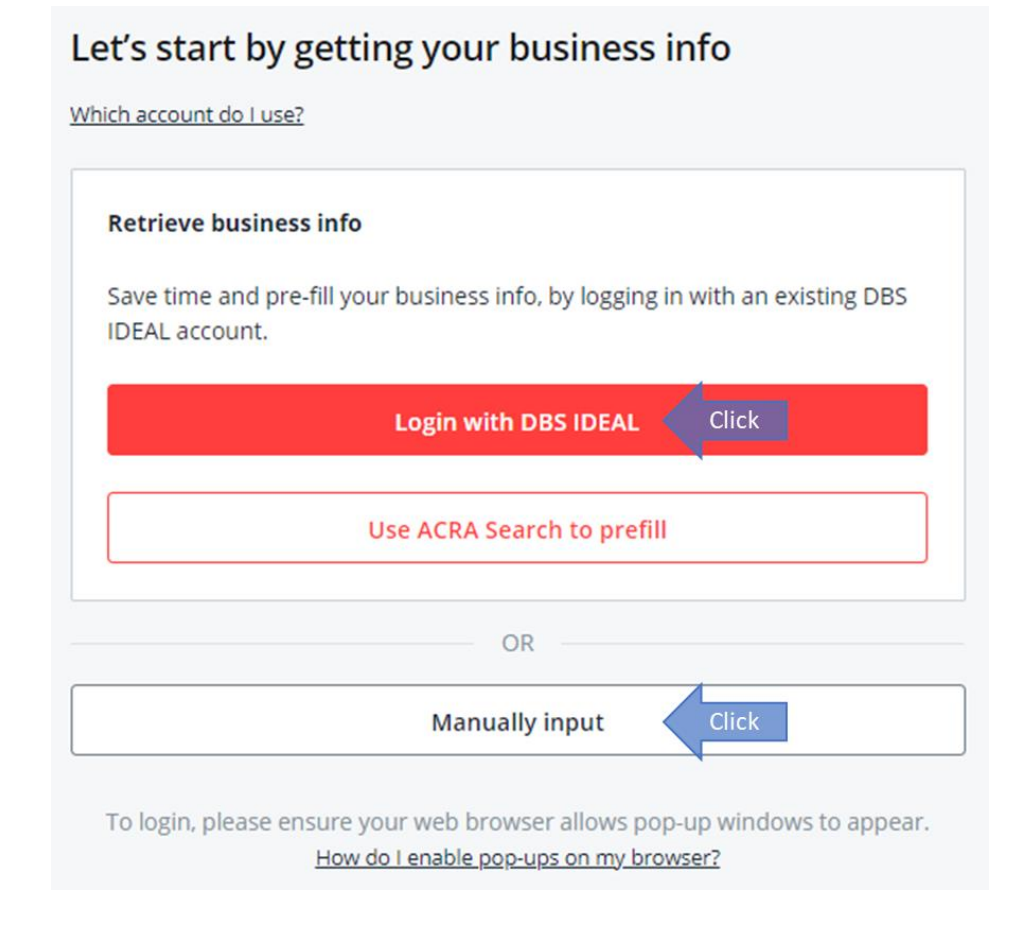

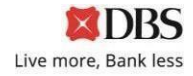

3. As the Form Applicant, enter your own name and related contact details. This is required as a OTP will be sent to you to proceed; and a SMS (with password to open the Form) will be sent to you once you complete the Form application.

| Sen |
|-----|

4. Input details of your Organisation Organisation Detail

| Company Name                                              |                                       |
|-----------------------------------------------------------|---------------------------------------|
| Entity name as per Bank's record                          |                                       |
| Business Registration Number (BRN) / Unique Entity Number | er (UEN)                              |
| Entity's UEN                                              |                                       |
| I do not have Business Registration Number (BRN) / Uni    | que Entity Number (UEN)               |
| Business Registration Number (BRN) is required            |                                       |
| Organisation ID (optional)                                |                                       |
|                                                           |                                       |
|                                                           |                                       |
| Entity type                                               |                                       |
| Other Non-Profit Organizations                            | Select "Other Non-Profit Organization |
| ·                                                         |                                       |

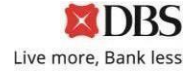

5. Select the relevant options which you need to make a change (eg. Addition & Deletion of Authorised signatories)

| What I would like to do with this form                    |  |  |  |  |
|-----------------------------------------------------------|--|--|--|--|
| Add new authorised signatories, users, and/or cardholders |  |  |  |  |
| Update existing specimen signature                        |  |  |  |  |
| Change grouping for existing authorised signatories       |  |  |  |  |
| Remove user from list of authorised signatories           |  |  |  |  |
| Update signature requirements of your existing account(s) |  |  |  |  |
| Remove/replace business stamp                             |  |  |  |  |
|                                                           |  |  |  |  |

Note: Sections can be amended on the left side of the page anytime during completion of Form

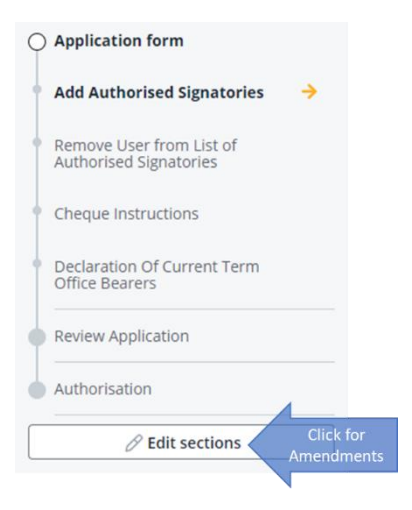

6. If you have an existing Fixed Deposit account or have more than 1 account with DBS, and intend to apply the same authorised signatories changes to <u>all the accounts</u>, you may select "All DBS accounts". Otherwise, you can select "Specific DBS accounts" and enter those specific account numbers to be updated.

| I want the changes to be applied to the following accounts:                                                                                                    |
|----------------------------------------------------------------------------------------------------|
| All changes made in this form will be applied to all the accounts stated. If you wish to have a different mandate change to other account(s), please submit a seperate form. |
| <ul> <li>All DBS accounts</li> <li>Specific DBS accounts</li> <li>Account number</li> </ul>                                                                                  |
| 123456789                                                                                                    |
| Omit dashes and spaces Apply changes to another account                                                                                                    |

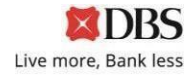

 If you had selected the 1<sup>st</sup> option (Add new authorised signatories), enter the details of the Authorised signatories

Click on "Next" after completing the details of all Authorised signatories.

| Add New Authorised Signatories, Users, And/Or Cardholders                                                                                                    | Is user a current term office bearer?                                                                                                    |
|----------------------------------------------------------------------------------------------------|----------------------------------------------------------------------------------------------------|
| Relevant charges may apply. If you wish to restrict the users' access to individual<br>product/service/account, kindly fill up the IDEAL Maintenance Form instead. | Yes     Select one option                                                                                                    |
| User 1 Enter details of 1 <sup>st</sup> Authorised<br>signatories (if applicable) I Clear                                                                          | Is user an existing DBS / POSB customer?                                                                                                    |
| John Lim Name per NRIC/Passport                                                                                                    | This user is required to submit true copy of their supporting documents to verify user's identity<br>later through the "Print and send" option only.                    |
| Singapore V Select from drop-down                                                                                                    | Additional Products and Services For This User (optional)                                                                                                    |
| ID Document type<br>Singapore NRIC<br>Gender<br>Male<br>Date of Birth                                                                                              | DBS IDEAL™ 3.0<br>DBS IDEAL™ 3.0 Authorisation Mandate: Transaction approval via DBS IDEAL™ 3.0 will be the<br>same as your Cheque Signing mandate.<br>Modules required |
| 01/09/1979                                                                                                    | Find out more about the modules in . DBS IDEAL * 3.0<br>Cash Management ①<br>Trade Finance ①<br>Only Applicable If you or any other user Mas applied for IDEAL trade    |
| abc@gmail.com                                                                                                    | Cards To Be Issued To This User                                                                                                    |
| Select Grouping needs to be in compliance<br>to Constitution (if applicable)                                                                                       | Cards to issue DBS Business Advance Card                                                                                                    |
| Chairman or equivalent Select from drop-down Upload Specimen Signature                                                                                             | As <b>no products/ services / cards were selected</b> , user will be an authorised signor and<br>will not have access to IDEAL for any online transactions.             |
| Orag and drop your file here<br>Cricic here to browse<br>Upload only jpg. jpg or. png files below 2 MB.<br>Ensure signatories provide<br>Specimen Signature        | + Add another authorised signatories, users, and/or cardholders Click on "+" to ac<br>more signatorie                                                                   |

8. If you had selected the 2<sup>nd</sup> option (**Update existing specimen signature**), enter the details of the authorised signatory. Click on **"Next"** after completing the details.

This 2<sup>nd</sup> option can be unselected anytime if you are not updating a specimen signature of an existing authorised signatory.

| Jser 1 Enter deta<br>Existing Spe | ils of signatory for update of<br>cimen Signature (if applicable) | 🔟 Clear                |  |
|-----------------------------------|-------------------------------------------------------------------|------------------------|--|
| Name (as in NRIC/Passport)        |                                                                   |                        |  |
|                                   | Name per NRIC/Passport                                            |                        |  |
| Document type                     | NRIC/Passport number                                              |                        |  |
| Select Select from                | n 🗸                                                               | Enter<br>/Passport No  |  |
| Inload Specimen Signat            | Ire                                                               |                        |  |
| Drag and drop                     | vour file here                                                    |                        |  |
| Or click here to t                | prowse Ensur                                                      | e signatories provide  |  |
| Upload only .jpg                  | .jpeg or .png files below 2 MB.                                   | ecimen Signature       |  |
|                                   |                                                                   |                        |  |
|                                   |                                                                   | Click on "+" to undate |  |
| Indate existing cr                | ecimen signature for another user                                 | click on i to update   |  |

This 1<sup>st</sup> option can be unselected if you are not adding a new authorised signatory.

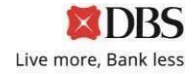

9. If you had selected the 3<sup>rd</sup> option (**Change grouping for existing authorised signatories**), enter the details of the existing authorised signatory. Click on **"Next"** after completing the details.

This 3<sup>rd</sup> option can be unselected anytime if you are not changing the grouping of an existing authorised signatory.

| Change grou         | iping for existing authorised signatories                                                                                                    |                                               |
|---------------------|----------------------------------------------------------------------------------------------------|-----------------------------------------------|
| User 1              | er details of signer for Change of Existing<br>signatories' Grouping (if applicable)                                                                                                    | Clear                                         |
| Name (as in NRIC/Pa | Name per NRIC/Passport                                                                                                    |                                               |
| ID Document type    | NRIC/Passport number                                                                                                    |                                               |
| Select              | Select from the control of the control of the contr |                                               |
| New authoriser grou | up                                                                                                    |                                               |
| Select              | Select new group<br>from drop-down Constitution (if applicable)                                                                                                    | nce to                                        |
| Update the abov     | ve to DBS IDEAL Authorisation policy as well?                                                                                                    |                                               |
| Yes, update DB      | BS IDEAL Authorisation policy Select No. Please refer to Parent F                                                                                                    | intity for DBS                                |
| No, do not upda     | Jate DBS IDEAL Authorisation policy IDEAL / CARDs update req                                                                                                    | uest                                          |
| + Change gro        | rouping for another existing authorised signatory                                                                                                    | "+" to update for more<br>signatories         |
| Back                | Save for later                                                                                                    | Next Click "Next" to proce<br>to next section |

10. If you had selected the 4<sup>th</sup> option (**Remove user from list of authorised signatories**), enter the details of the authorised signatory to be removed. Click on **"Next"** after completing the details.

This 4<sup>th</sup> option can be unselected anytime if you are not removing an existing authorised signatory.

| lemove us                                                      | er from List o                                                                | f authorised sig                                                     | natories                                                               |                            |                                            |
|----------------------------------------------------------------|-------------------------------------------------------------------------------|----------------------------------------------------------------------|------------------------------------------------------------------------|----------------------------|--------------------------------------------|
| User 1                                                         | Enter details of sigr<br>removed (if ap                                       | natories to be<br>plicable)                                          | Ē                                                                      | Clear                      |                                            |
| Name (as in NRIC                                               | C/Passport)                                                                   | NRIC/Passport                                                        | ]                                                                      |                            |                                            |
| ID Document typ<br>Select                                      | Select from<br>drop-down                                                      | NRIC/Passport number                                                 | Enter<br>IC/Passport No.                                               |                            |                                            |
| Remove this u DBS IDEAL <sup>TM</sup> DBS Corpora DBS Busines: | iser's access to the fo<br><sup>4</sup> 3.0<br>ite ATM Card<br>s Advance Card | llowing products/servic<br>DO NOT tick. Please refo<br>IDEAL / CARD: | es/ cards (optional)<br>er to Parent Entity for DBS<br>supdate request |                            |                                            |
| + Remove                                                       | another user from l                                                           | ist of authorised signa                                              | tories Click on "-                                                     | +" to remove<br>ignatories | more                                       |
| Back                                                           |                                                                               |                                                                      | Save for later                                                         | Next                       | Click "Next" to proceed<br>to next section |

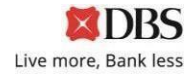

11. If you had selected the 5<sup>th</sup> option (**Update signature requirements of your existing account(s)**), enter the details of the new signature requirements. Click on **"Next"** after completing the details. This 5<sup>th</sup> option can be unselected anytime if you are not updating any signature requirements.

| Update Signature Requirements<br>For each Multi-Currency Account, only one mandate may be provided (which will apply to all wallets<br>within that account).                                                                                                    |
|----------------------------------------------------------------------------------------------------|
| If authorisation limits are prescribed below, please specify the currency of such limits. The<br>authorisation limits in the specified currency will be applied to the Accounts, and in the case of a<br>Multi-Currency Account, to each wallet within the Multi-Currency Account. Any currency conversion<br>for the purposes of ascertaining the authorisation limits will be made at our currency exchange rate<br>in force at the relevant time. |
| For Associations, Clubs & Society, please ensure that your signature requirements comply with your constitution.  Signature Requirement needs to be in compliance to Constitution (if applicable)  Update signature requirements  For all amounts Select accordingly                                                                                                    |
| Apply above signing requirements to DBS IDEAL <sup>™</sup> Authorisation Policy (if DBS IDEAL <sup>™</sup> Authorisation Policy is different from the above, please use DBS IDEAL <sup>™</sup> Maintenance form. (optional)     IDEAL / CARDs update request                                                                                                    |
| Back Ensure there are sufficient signatories to fulfil the Signature Requirement Save for later Next Click "Next" to proceed to next section                                                                                                    |

Scenario 1: "For all amounts" selection

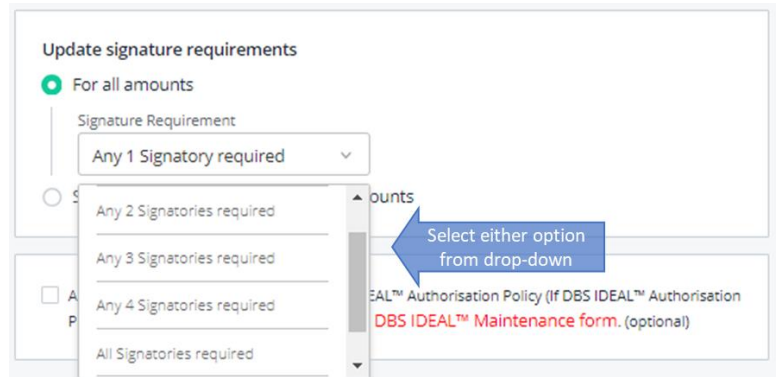

## a) No Groupings involved: Select either of the below options

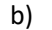

Grouping involved: Select "Specific group combinations"

| Signature Requirement         |                 | /                  | _                                    |
|-------------------------------|-----------------|--------------------|--------------------------------------|
| Specific group come           | pinations v     | Select this option |                                      |
| Group combination 1 🛈         |                 |                    | _                                    |
|                               |                 |                    | Select combination from<br>drop-down |
| In no particular order. Minim | um of 2 groups. |                    |                                      |
| Add another grou              | p combination   | 1 🖌                | Select if more than 1                |

Scenario 2: Specific requirements for different amounts

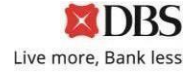

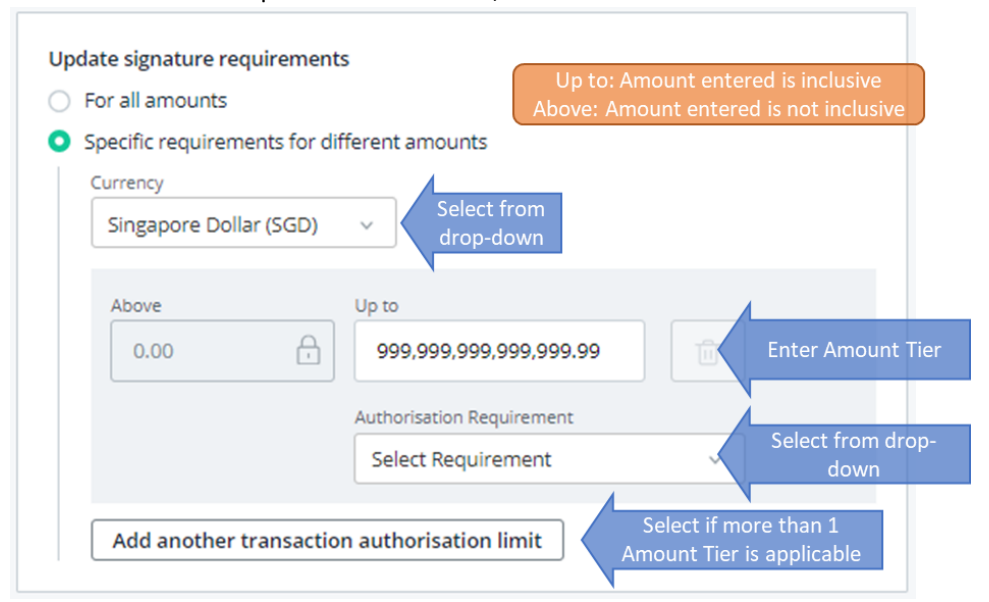

## For "Authorisation Requirement" selection, refer to Scenario 1 of Point 11

Note: Below option will appear if last amount is not 999,999,999,999,999,999, tick on the checkbox if last amount enter is the maximum authorisation limit.

|                                                                          | Select if last amount is not      |
|--------------------------------------------------------------------------|-----------------------------------|
| Confirm that 1,000.00 is the maximum authorisation limit.                | 999,999,999,999,999,99            |
| Otherwise please change the last amount to 999,999,999,999,999<br>limit. | 9.99 or add another authorisation |

12. Complete the section (Cheque Instructions):

| heque Instructions                                                                                                |                                                                                                    |
|----------------------------------------------------------------------------------------------------|----------------------------------------------------------------------------------------------------|
| Cheque Instructions (optional)                                                                                    |                                                                                                    |
| The bank (DBS Bank Ltd.) will continue to hono<br>mandate and dated before the date upon whic<br>signatories.     | our any unexpired cheques signed under the previous<br>ch the bank updates the changes to your authorised                    |
| By ticking this box, you authorise t<br>you which are dated before the da<br>authorised signatories.              | the bank not to honour any cheques issued by select (if applicable)                                                          |
| Are there changes to previous Constit<br>there any changes to the company's of<br>Yes<br>No<br>Select accordingly | tution/Bye-Law submitted to the Bank or are<br>constitution?<br>If "Yes" is selected, please provide<br>latest constitution. |
| Back                                                                                                    | Save for later Next Click "Next" to proceed to next section                                                                  |

13. Complete the section (**Declaration of Current Term Office Bearers**). *Minutes of Meeting is not required for submission upon completion of this section.* 

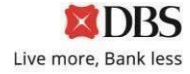

| Declaration Of Curr           | ent Term Office                               | Bearers                        |                                                         |
|-------------------------------|-----------------------------------------------|--------------------------------|---------------------------------------------------------|
| Designation                   | Name                                          | NRIC/IDs                       |                                                         |
| Chairman or equivalent        | John Lim                                      | s1234567                       | Inherited from "Add Authorised<br>Signatories" section  |
| Secretary or equivalent       | ê Rî                                          |                                | Enter Name & NRIC/IDs of other office bearers (Input as |
| Treasurer or equivalent       | 6                                             |                                | 'NA' if position is not<br>applicable)                  |
| Add another office bea        | select if<br>bearer(s) is/                    | more office<br>are to be added |                                                         |
| Back<br>Minutes of<br>upon co | Meeting is not required mpleting this section | Save for later                 | Next Click "Next" to proceed to next section            |

14. After completing all required Sections, please review your application in the Preview page.

You can click on "Edit" if you need to amend any information for that Section.

| review Review your inp                                                                           | ut in all Sections                      |                                          |
|--------------------------------------------------------------------------------------------------|-----------------------------------------|------------------------------------------|
| Organisation Detail                                                                              |                                         | Click "Edit" if                          |
| Company Name                                                                                     |                                         | amendment is required                    |
| AABB                                                                                             |                                         |                                          |
| Business Registration Number (BRN) / Uniqu                                                       | e Entity Number (UEN)                   |                                          |
| 12345678                                                                                         |                                         |                                          |
| Entity type                                                                                      |                                         |                                          |
| Society/Club/Association/MCST                                                                    |                                         |                                          |
| What I would like to do with this form<br>Add new authorised signatories, users,                 | and/or cardholders                      |                                          |
| Update existing specimen signature                                                               |                                         |                                          |
| Change grouping for existing authorise                                                           | d signatories                           |                                          |
| Remove user from list of authorised sig                                                          | gnatories                               |                                          |
| Update signature requirements of your                                                            | r existing account(s)                   |                                          |
| Remove/replace business stamp                                                                    | 0                                       |                                          |
| I want the changes to be applied to the follow<br>All DBS accounts                               | wing accounts:                          |                                          |
| User 1<br>Name<br>John Lim<br>Nationality<br>Singapore<br>ID Document type                       | NRIC/ Passport Number                   | Click "Edit" if<br>amendment is required |
| Singapore rakic                                                                                  | S12040078                               |                                          |
| Gender                                                                                           | Date of birth                           |                                          |
| Male                                                                                             | 01/09/1979                              |                                          |
| Mobile number                                                                                    | Email                                   |                                          |
|                                                                                                  | is he she @ gos sil com                 |                                          |
| +65-87654321                                                                                     | Jonnabc@gmail.com                       |                                          |
| +65-87654321<br>Authoriser group (if applicable)                                                 | Position Held<br>Chairman or equivalent |                                          |
| +65-87654321<br>Authoriser group (if applicable)<br>Is user a current term office bearer?        | Position Held<br>Chairman or equivalent |                                          |
| +65-87654321<br>Authoriser group (if applicable)<br>Is user a current term office bearer?<br>Yes | Position Held<br>Chairman or equivalent |                                          |
| +65-87654321<br>Authoriser group (if applicable)<br>Is user a current term office bearer?<br>Yes | Position Held<br>Chairman or equivalent |                                          |

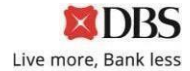

15. Click on **"Authorise Submission"** at the end of the page after reviewing the application and all information is correct as entered.

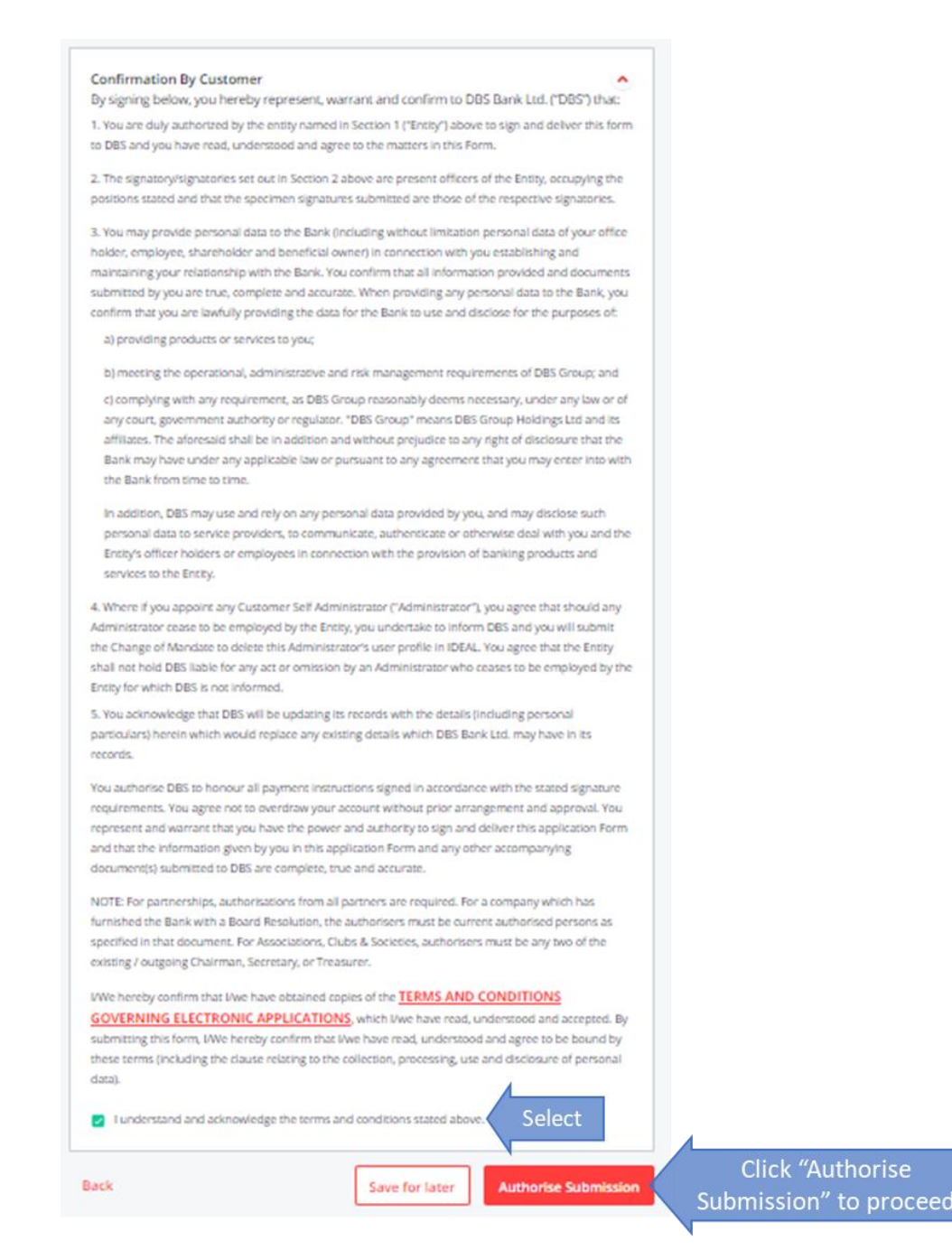

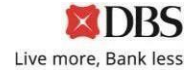

16. Enter details of the person(s) (ie. Approver) who will be signing off on the Form.

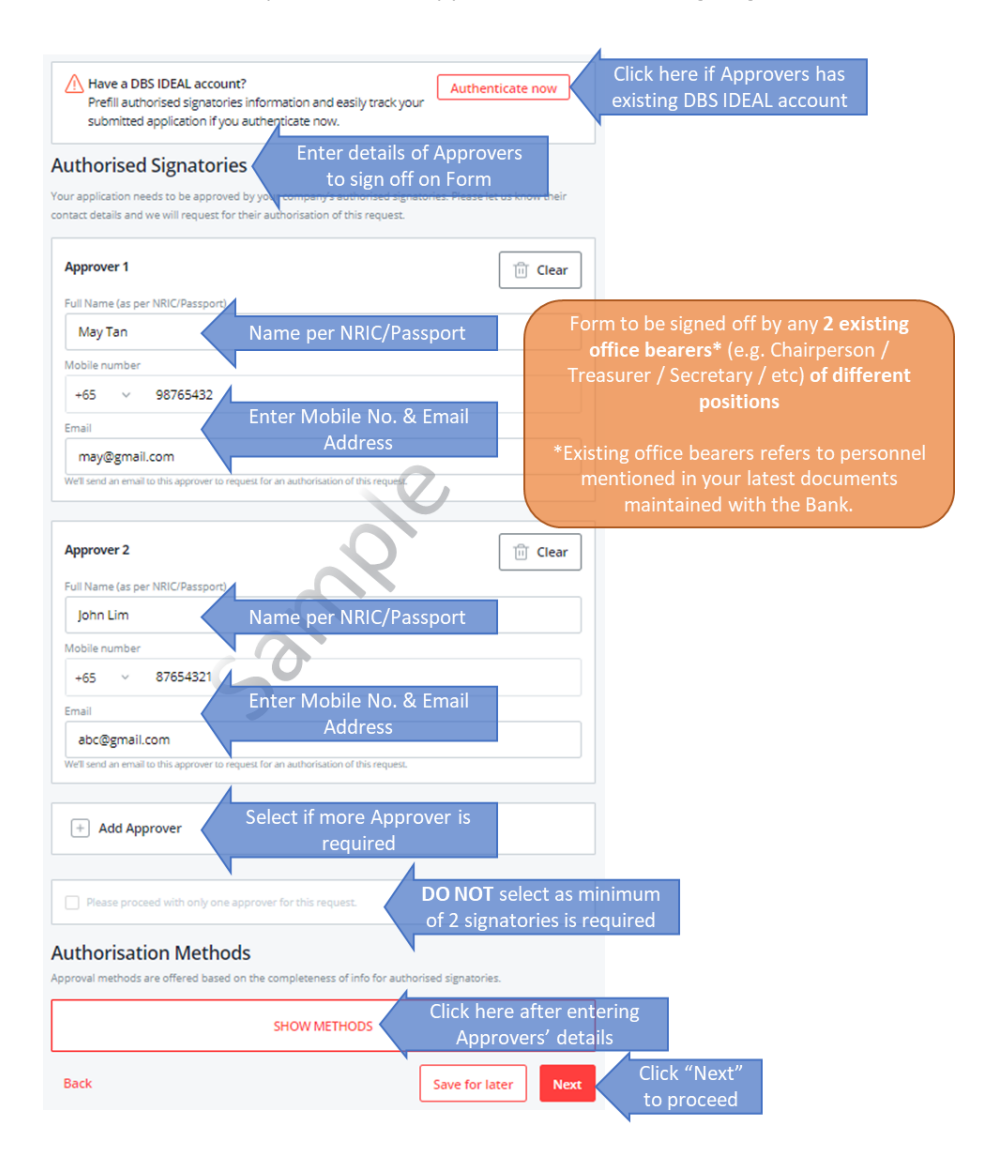

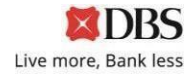

17. Select either **"DBS DigiSign"** or **"Print and Send"** and click on **"Next"** to complete the online application.

**"DBS Digisign"** option is only available if both Approvers have verified contact details maintained with the Bank. No hardcopy submission is required.

| Have a DBS IDEAL acco<br>Prefill authorised signate<br>submitted application if                                                                                     | unt? Authenticate now<br>you authenticate now.                                                                                                    |
|----------------------------------------------------------------------------------------------------|----------------------------------------------------------------------------------------------------|
| Authorised Signator                                                                                                    | ries                                                                                                    |
| our application needs to be appro                                                                                                    | wed by your company's authorised signatories. Please let us know their                                                                                                    |
| ontact details and we will request                                                                                                    | for their authorisation of this request.                                                                                                    |
| /lay Tan                                                                                                    |                                                                                                    |
| lobile number                                                                                                    | Email address                                                                                                    |
| -65-98765432                                                                                                    | may@gmail.com                                                                                                    |
| ohn Lim                                                                                                    |                                                                                                    |
| lobile number                                                                                                    | Email address                                                                                                    |
| 65-87654321                                                                                                    | abc@gmail.com                                                                                                    |
| + Edit                                                                                                    |                                                                                                    |
| Please proceed with only or                                                                                                    | te accuver for this request.                                                                                                    |
| Authorisation Meth                                                                                                    | ods Select                                                                                                    |
| Print and send<br>Download this application as a                                                                                                    | OBS DigiSign<br>Authorised signatories                                                                                                    |
| Print and send<br>Download this application as a<br>PDF and print it for authorised                                                                                 | DBS Dig/Sign     Authorised signatories     authenticate and sign digitally                                                                                                    |
| <ul> <li>Print and send</li> <li>Download this application as a<br/>PDF and print it for authorised<br/>signatories to sign before</li> </ul>                       | DBS Dig/Sign     Authorised signatories     authenticate and sign digitally     via a secured one-time email     limit B SM error einer (Bh. 4)                                                                                                    |
| Print and send<br>Download this application as a<br>PDF and print it for authorised<br>signatories to sign before<br>sendine it to us.                              | DBS Dig/Sign Authorised signatories authenticate and sign digitally via a secured one-time email link & SMS one-time PIN. All withorised strategies the                                                                                                    |
| <ul> <li>Print and send</li> <li>Download this application as a<br/>PDF and print it for authorised<br/>signatories to sign before<br/>sending it to us.</li> </ul> | DBS Dig/Sign<br>Authorised signatories<br>authenticate and sign digitally<br>via a secured one-time email<br>link & SMS one-time PIN. All<br>authorised signatories, the<br>applicate and DBS viall receive                                                                           |
| <ul> <li>Print and send</li> <li>Download this application as a<br/>PDF and print it for authorised<br/>signatories to sign before<br/>sending it to us.</li> </ul> | DBS Dig/Sign<br>Authorised signatories<br>authoriticate and sign digitally<br>via a secured one-time email<br>link & SMS one-time PIN. All<br>authorised signatories, the<br>applicant and DBS will receive<br>the completed eSigned                                                  |
| Print and send<br>Download this application as a<br>PDF and print it for authorised<br>signatories to sign before<br>sending it to us.                              | DBS Dig/Sign<br>Authorised signatories<br>authoriticate and sign digitally<br>via a secured one-time email<br>link & SMS one-time PIN. All<br>authorised signatories, the<br>applicant and DBS will receive<br>the completed eSigned<br>document via email. No                        |
| Print and send<br>Download this application as a<br>PDF and print it for authorised<br>signatories to sign before<br>sending it to us.                              | DBS Dig/Sign<br>Authorised signatories<br>authorised and sign digitally<br>via a secured one-time email<br>link & SMS one-time PIN. All<br>authorised signatories, the<br>applicant and DBS will receive<br>the completed eSigned<br>document via email. No<br>hardcopy submission is |
| Print and send<br>Download this application as a<br>PDF and print it for authorised<br>signatories to sign before<br>sending it to us.                              | DBS Dig/Sign Authorised signatories authorised signatories authorised signatories authorised signatories, the applicant and DBS will receive the completed eSigned document via email. No hardcopy submission is required RECOMMENDED Save for later Next                             |

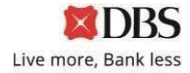

 For "Print and Send" option, click on "Download PDF" to download the completed Form. The password for the Form will be sent to the Form Applicant via SMS.

|   | 1                                                                                                    |  |  |  |  |
|---|----------------------------------------------------------------------------------------------------|--|--|--|--|
|   | Submit signed PDF to DBS                                                                                                    |  |  |  |  |
|   | An email with the application PDF has been sent to your email address (                                                                     |  |  |  |  |
|   | Please refer to the application PDF for more details on the manual submission process,<br>including where you can mail/ submit the form to. |  |  |  |  |
| C | lick "Download PDF" to Download PDF Exit Exit                                                                                               |  |  |  |  |
|   | How would you rate your overall experience today?                                                                                           |  |  |  |  |
|   |                                                                                                    |  |  |  |  |
|   | Tap on the stars to rate                                                                                                    |  |  |  |  |
|   | Submit                                                                                                    |  |  |  |  |

19. Review the pdf Form that you had downloaded, and ensure all information is entered correctly.

| Change of Mandate Form<br>Reference No: CHANGEMANDATE-130923-65-00 | 097                  | DBS                  | Live more,<br>Bank less |
|--------------------------------------------------------------------|----------------------|----------------------|-------------------------|
| Who is filling out this application                                | n                    |                      |                         |
| Name                                                               | Mobile Numb          | er                   |                         |
| Email Address                                                      |                      |                      |                         |
| Organisation Detail                                                | C                    |                      |                         |
| Company Name                                                       | Business Regi        | stration Number (BRM | 4)                      |
| AABB                                                               | 12345678             |                      |                         |
| Organisation ID                                                    | Entity type          |                      |                         |
|                                                                    | Society/Club/A       | ssociation/MCST      |                         |
| Change of Mandate Form Su                                          | Immary of all comple | ted Sections         |                         |
| What I would like to do with this form                             |                      |                      |                         |
| Add new authorised signatories, users, a                           | and/or cardholders   |                      |                         |
| Update existing specimen signature                                 |                      |                      |                         |
| Change grouping for existing authorised                            | signatories          |                      |                         |
| Remove user from list of authorised sign                           | atories              |                      |                         |
| Update signature requirements of your e                            | existing account(s)  |                      |                         |
| Remove existing business stamp                                     |                      |                      |                         |
| I want the changes to be applied to the fi                         | ollowing accounts    |                      |                         |
| All DBS accounts                                                   |                      |                      |                         |

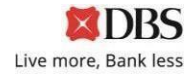

20. Proceed to print out the Form using your printer; and request your Form Approvers to sign on the last page of the Form.

| Change of Mandate For<br>Reference No: CHANGEMANDATE                                                                                                    | <b>m</b><br>E-130923-65-00097                                                                                                    | <b>X</b> DBS                                                                                                    | Live more,<br>Bank less                                                                                                    |
|----------------------------------------------------------------------------------------------------|----------------------------------------------------------------------------------------------------|----------------------------------------------------------------------------------------------------|----------------------------------------------------------------------------------------------------|
| You authorise DBS to hono<br>signature requirements. Yo<br>approval. You represent an<br>this application Form and th<br>other accompanying docum        | our all payment instructions sig<br>u agree not to overdraw your a<br>id warrant that you have the po<br>nat the information given by yo<br>nent(s) submitted to DBS are o | ned in accordance with the st<br>account without prior arranger<br>wer and authority to sign and<br>u in this application Form and<br>complete, true and accurate. | ated<br>ment and<br>I deliver<br>I any                                                                                                |
| I/We hereby confirm that I/A<br>GOVERNING ELECTRON<br>accepted. By submitting thi<br>agree to be bound by these<br>use and disclosure of person          | we have obtained copies of TE<br>IC APPLICATIONS, which I/we<br>is form, I/We hereby confirm th<br>terms (including the clause re<br>onal data).                           | RMS AND CONDITIONS<br>e have read, understood and<br>at I/we have read, understood<br>elating to the collection, process                                           | d and<br>ssing,                                                                                                    |
| I understand and acknow                                                                                                    | vledge the terms and condition                                                                                                    | s stated above.                                                                                                    |                                                                                                    |
| NOTE: For partnerships, auth<br>urnished the Bank with a Boa<br>pecified in that document. Fo<br>xxisting / outgoing Chairman,<br>Authorised Signatories | norisations from all partners are<br>ard Resolution, the authorisers<br>or Associations, Clubs & Socie<br>Secretary, or Treasurer.                                         | Ensu<br>accordanc<br>arrange f<br>D<br>e required. For a company wh<br>must be current authorised p<br>ties, authorisers must be any                               | re the signatures are<br>e with our Bank's rec<br>for them to be verifie<br>BS/POSB bank staff.<br>ich has<br>ersons as<br>two of the |
| May Tan<br>Sign Her                                                                                                    | e                                                                                                    |                                                                                                    | Indicate Date                                                                                                    |
|                                                                                                    | Signature                                                                                                    | Date                                                                                                    |                                                                                                    |
| John Lim<br>Sign Her                                                                                                    | e                                                                                                    |                                                                                                    | Indicate Date                                                                                                    |
|                                                                                                    | Signature                                                                                                    | Date                                                                                                    |                                                                                                    |
|                                                                                                    |                                                                                                    |                                                                                                    |                                                                                                    |
|                                                                                                    |                                                                                                    |                                                                                                    |                                                                                                    |

21. Submit all pages of the Signed Form, together with all necessary documents (i.e Certified True Copy of Identification Document, Constitution, etc)

Mail to: T&O-SG IBG Ops Corporate Account Services 2 Changi Business Park Crescent #04-06 DBS Asia Hub Singapore 486029

22. Upon receipt of the Form, the Bank will process the request within 7 working days. A notification letter will be sent to you upon completion of **Change of Mandate** updates.